# יצירת מפגש זום דרך המודל

#### לחצו על הוספת משאב או פעילות

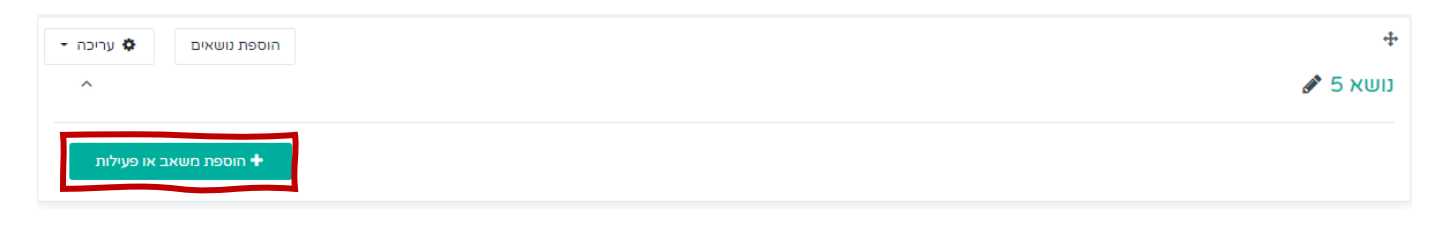

# .2 בחרו ב- Zoom meeting.

3. לחצו על הוספה.

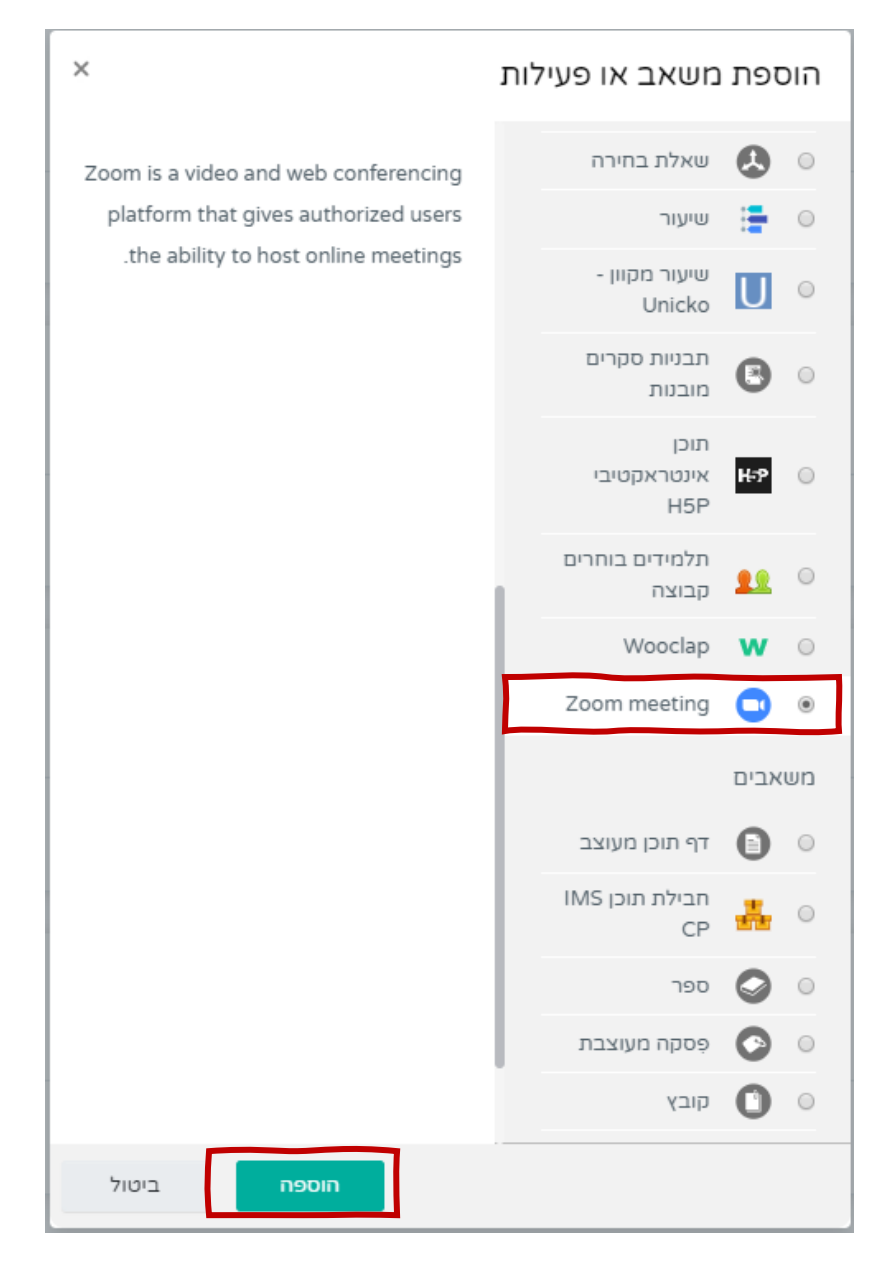

### 4. תנו שם למפגש וכתבו הנחיות נוספות. מומלץ לפרט לגבי נושאי השיעור העיקריים.

| תצוגה מורחבת ∢ | ע- נושא 5₀                           | ב הוספת Zoom meeting ס |
|----------------|--------------------------------------|------------------------|
|                |                                      | 🝷 הגדרות כלליות        |
|                | מפגש מקוון - שיעור מבוא              | Topic 🕚                |
|                |                                      | הנחיה לפעילות          |
|                | 1                                    |                        |
|                |                                      |                        |
|                |                                      |                        |
| path: p        |                                      |                        |
|                | 🛛 הצגת ההנחיה בעמוד הראשי של הקורס 🕄 |                        |

#### .5 קיבעו את מועד המפגש ואת משכו.

| When                | <ul> <li></li></ul>                                                                                     |
|---------------------|----------------------------------------------------------------------------------------------------|
| (Duration (minutes  | עות \$ אעות 1.5                                                                                         |
|                     | Recurring                                                                                               |
|                     | 😧 Webinar 🗆                                                                                             |
| Password            | הקליקו להזנת תוכן 🖉 🗶                                                                                   |
| Host video          | Off 🔘 🛛 On 🖲                                                                                            |
| Participants video  | Off 🕥 🛛 On 🖲                                                                                            |
| Audio options       | VoIP and Telephony $\ensuremath{ ule}$ VoIP only $\ensuremath{ ule}$ Telephony only $\ensuremath{ ule}$ |
| Meeting option 💡    | Enable join before host 🗌                                                                               |
| Alternative Hosts 💡 |                                                                                                    |
|                     |                                                                                                    |

(המשך בדף הבא)

## אם ברצונכם להקליט מפגש א-סינכרוני (ללא נוכחות הסטודנטים), הסתירו את הפעילות.

|                                                                                     |                                                       | הגדרות רכיב כלליות 🔻                    |
|-------------------------------------------------------------------------------------|-------------------------------------------------------|-----------------------------------------|
|                                                                                     | מוסתר מהסטודנטים 🗢                                    | זמינות 📀                                |
|                                                                                     |                                                       | קוד זיהוי יחודי 🛿<br>(לצורך חישוב ציון) |
| 7. שמרו את השינויים וחזרו לקורס.                                                    |                                                       |                                         |
|                                                                                     | שמירת שינויים וחזרה לקורס שמירת השינויים והצגתם ביטול |                                         |
| 8. לחצו על שם המפגש שיצרתם כדי להיכנס אליו. כך גם הסטודנטים<br>מתחברים למפגש.       |                                                       |                                         |
| <ul> <li>א עריכה</li> <li>גושאים</li> <li>גושאים</li> <li>Zoom meeting 1</li> </ul> |                                                       | נושא 5 🖋                                |
| עריכה <b>י</b>                                                                      | יעור מבוא 🖋                                           | מפגש מקוון - ש 🕇                        |

(המשך בדף הבא)

#### 9. לחצו על Start meeting כדי להיכנס למפגש.

# join link הערה: ניתן להעתיק את הקישור למפגש מ-join link ולהדביקו בקבוצות מקבילות אשר צריכות להשתתף באותו מפגש (ע"י הוספת פעילות מסוג פסקה מעוצבת) או לשלוח אותו למרצה אורח ללא גישה למודל

| - ¢                                        |                         | מפגש מקוון - שיעור מבוא            |
|--------------------------------------------|-------------------------|------------------------------------|
| Start Mee                                  | ting                    |                                    |
| Session                                    | ns                      |                                    |
|                                            | Download iCal           | Add to calendar                    |
|                                            | 13:11 ,16/03/2020       | Start Time                         |
|                                            | 1 שעה 30 דקות           | Duration (minutes)                 |
|                                            | cj                      | Password Protected                 |
|                                            | 123456                  | Password                           |
| https://zoom.us/j/413600186?pwd=TGVjVmJWRz | zdDVlg5Ykl2eGRNMFVEdz09 | Join link                          |
|                                            | לא                      | Join meeting before host           |
|                                            | CI                      | Start video when host joins        |
|                                            | cl                      | Start video when participant joins |
|                                            | VoIP and Telephony      | Audio options                      |
|                                            | In progress             | Status                             |

All meetings

(המשך בדף הבא)

## 11. לחצו על **Open Zoom**. 12. אם כלום לא קורה לחצו על **Click here**.

|                                                                                                    | Open Zoom?<br>https://zoom.us wants to open this application. |  |
|----------------------------------------------------------------------------------------------------|---------------------------------------------------------------|--|
|                                                                                                    | Launching                                                     |  |
| Please click <b>Open Zoom Meetings</b> if you see the system dialog.<br>If nothing prompts from browser <mark>click here</mark> to launch the meeting, or download & run Zoom. |                                                               |  |

# Join with Computer Audio לחצו. לחצו

| Choose ONE of the audio conference option                                       | 15 ×           |  |  |
|---------------------------------------------------------------------------------|----------------|--|--|
| Phone Call                                                                      | Computer Audio |  |  |
| Join with Computer Audio<br>Test Speaker and Microphone                         |                |  |  |
| <ul> <li>Automatically join audio by computer when joining a meeting</li> </ul> |                |  |  |

#### 14. זהו. אתם בתוך המפגש!